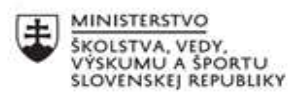

|    | EURÓPSKA ÚNIA                                            |
|----|----------------------------------------------------------|
| ·? | Európsky sociálny fond<br>Európsky fond regionálneho roz |

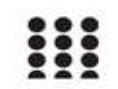

voia

OPERAČNÝ PROGRAM ĽUDSKÉ ZDROJE

# Písomný výstup pedagogického klubu

| 1. | Prioritná os                      | Vzdelávanie                                     |
|----|-----------------------------------|-------------------------------------------------|
| 2. | Špecifický cieľ                   | 1.1.1 Zvýšiť inkluzívnosť a rovnaký prístup ku  |
|    |                                   | kvalitnému vzdelávaniu a zlepšiť výsledky a     |
|    |                                   | kompetencie detí a žiakov                       |
| 3. | Prijímateľ                        | Stredná priemyselná škola stavebná a geodetická |
|    |                                   | v Košiciach, Lermontovova 1, 04001 Košice -     |
|    |                                   | mestská časť Staré Mesto                        |
| 4. | Názov projektu                    | Digitálni stavbári a geodeti                    |
| 5. | Kód projektu ITMS2014+            | 312011AKZ2                                      |
| 6. | Názov pedagogického klubu         | Odborná informatika                             |
| 7. | Meno koordinátora pedagogického   | Mgr. Renáta Palenčárová                         |
|    | klubu                             |                                                 |
| 8. | Školský polrok                    | П.                                              |
| 9. | Odkaz na webové sídlo zverejnenia | http://www.stavke.sk/?page_id=3908              |
|    | písomného výstupu                 |                                                 |

10.

#### Úvod:

Využitie Geogebry v predmete Deskriptívna geometria

# Stručná anotácia :

GeoGebra (názov je portmanteau vytvorený z dvoch slov Geo metry a Al gebra ) je interaktívna aplikácia pre geometriu, algebru, štatistiku a kalkul, určená na učenie a vyučovanie matematiky a prírodných vied od základnej školy až po univerzitnú úroveň. GeoGebra je dostupná na viacerých platformách s aplikáciami pre stolné počítače (Windows, macOS a Linux), tablety (Android, iPad a Windows) aweb.

Tvorca GeoGebry Markus Hohenwarter začal s projektom v roku 2001 ako súčasť svojej diplomovej práce na Univerzite v Salzburgu. Po úspešnej kampani na Kickstarteri GeoGebra rozšírila svoju ponuku o iPad, verziu pre Android a Windows Store. V tom istom roku začlenila Giac od Bernarda Parisse do svojho CAS pohľadu. Projekt je teraz freeware (s časťami s otvoreným zdrojom) a viacjazyčný a Hohenwarter naďalej vedie jeho vývoj na univerzite v Linzi.

GeoGebra zahŕňa komerčné aj neziskové subjekty, ktoré spolupracujú z ústredia v Linzi v Rakúsku na rozširovaní softvéru a cloudových služieb dostupných pre používateľov.

V decembri 2021 GeoGebru získal konglomerát edtech Byju's za približne 100 miliónov USD.

GeoGebra je interaktívny softvérový balík pre matematiku na učenie a vyučovanie prírodných vied, techniky, inžinierstva a matematiky od základnej školy až po univerzitnú úroveň. Konštrukcie možno vytvárať pomocou bodov, vektorov, segmentov, čiar, mnohouholníkov, kužeľosečiek, nerovníc, implicitných polynómov a funkcií, pričom všetky je možné neskôr dynamicky upravovať. Prvky je možné zadávať a upravovať pomocou myši a dotykových ovládacích prvkov alebo pomocou vstupnej lišty. GeoGebra môže ukladať premenné pre čísla, vektory a body, počítať derivácie a integrály

funkcií a má celý rad príkazov ako Root alebo Extremum. Učitelia a študenti môžu GeoGebru využiť ako pomôcku pri formulovaní a dokazovaní geometrických dohadov.

Hlavné funkcie GeoGebry sú:

- Interaktívne prostredie geometrie (2D a 3D)
- Vstavaná tabuľka
- Vstavaný systém počítačovej algebry (CAS)
- Vstavané nástroje na štatistiku a výpočet
- Skriptovacie háčiky
- Veľké množstvo interaktívnych učebných a učebných zdrojov v GeoGebra Materials.

#### Kľúčové slová :

Geogebra, matematika, konštrukcia trojuholníka, stereometria, kocka, rez kocky

#### Zámer a priblíženie témy písomného výstupu:

Vytvoriť pomôcku pre žiakov strednej priemyselnej školy stavebnej v Košiciach na hodinu matematiky. Využitie je pri konštrukčných úlohách, priestorovej orientácii v priestore.

# Jadro:

Cieľom je vypracovať niekoľko úloh na konštrukcie trojuholníkov a na rezy kocky pomocou troch bodov.

# 1. Zostrojte trojuholník ABC, ak je dané a = 9, $v_b = 4$ , 5, $t_a = 2$ , 5.

- Dôležité je spraviť si rozbor a pomocou rozboru spracovať konštrukciu Rozbor:

Nech ABC je hľadaný trojuholník, v ktorom  $BB_1 = v_b, BC =$  $a, A\dot{A} = t_a$ . Vieme zostrojiť úsečku  $BB_1 \perp$ p, na ktorej ležia vrcholy A,C trojuholníka ABC. B je vrchol trojuholníka,  $B_1$ päta výšky  $BB_1$ . Vrchol C má od vrcholu B vzdialenosť a, leží preto na kružnici k so stredom v bode B a polomerom a a na priamke p. Ak je Astred strany BC, má vrchol A od bodu  $\acute{A}$ vzdialenosť  $A\dot{A} = t_a$  leží

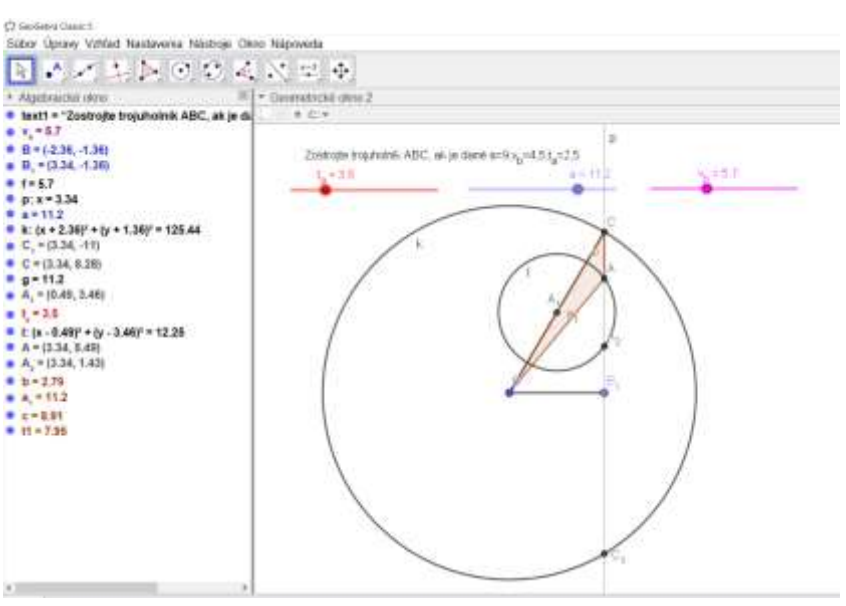

preto na kružnici  $l = (A, t_a)$  a na priamke p. Bodmi A,B,C je trojuholník určený.

2. Zostrojte trojuholník ABC, ak je dané b = 4, 2,  $v_a = 4$ ,  $t_a = 5$ . Rozbor:

Predpokladajme, že ABV hľadaný je trojuholník, kde tanti - 7 AB'=t<sub>a</sub>, AC=b, - 4.5  $\begin{array}{l} A_{1} * (+2.25, \cdot 2.73) \\ B_{2} * (21.45, \cdot 2.73) \\ B_{1} : y + 2.73 \\ g : x - 2.26 \\ k_{1} x : (x + 2.25)' * (y + 2.72)' = 21.16 \end{array}$ AA'=v<sub>a</sub>. Vieme zostrojiť úsečku AA' a priamku p kolmú +(-2.28, 1.87) +(-2.26, -7.33) AA′ vedenú na (x + 2.25)\* + (y + 1.87)\* + 24.01 + (-0.87, -2.73) -1-3.84, -2.73 bodom A', na ktorej 1: (x + 2.25)" + (y - 1.87)" = 96.25 5, = (8.56, -2.75) ležia vrcholy B a C +1/10.57 (2.73) hľadaného c: (1 + 10.5T) + (y + 2.72) + 43.88 I = (-17-18, -2.72) I = (-3.94, -2.73) I = 18.83 trojuholníka. b. - 4.8 Pretože vzdialenosť \* 13.25 d (x - 6.06) + (y + 2.73) + 43.88 R, = (12.68, -2.73) bodu C od bodu A je N=14.87, -2.731 b, leží bod C na

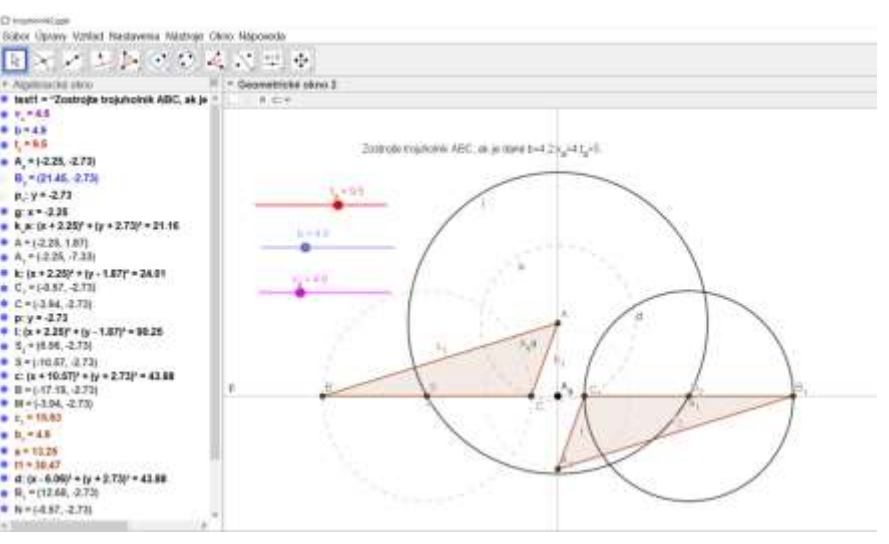

priamke p a na kružnici k so stredom v bode A a polomerom b. Pretože AB<sup>´</sup>=t<sub>a</sub>, kde B<sup>´</sup> je stred strany BC, leží bod B<sup>´</sup> na priamke p a na kružnici l so stredom v bode A a polomerom t<sub>a</sub>. Bodmi A,B,C, kde B je taký bod priamky p, že BB<sup>´</sup>=BC<sup>´</sup>, pričom bod B leží v polrovine opačnej k polrovine AB<sup>´</sup>C, je trojuholník určený

3. Zostrojte rovnostranný trojuholník, ak je dané r.

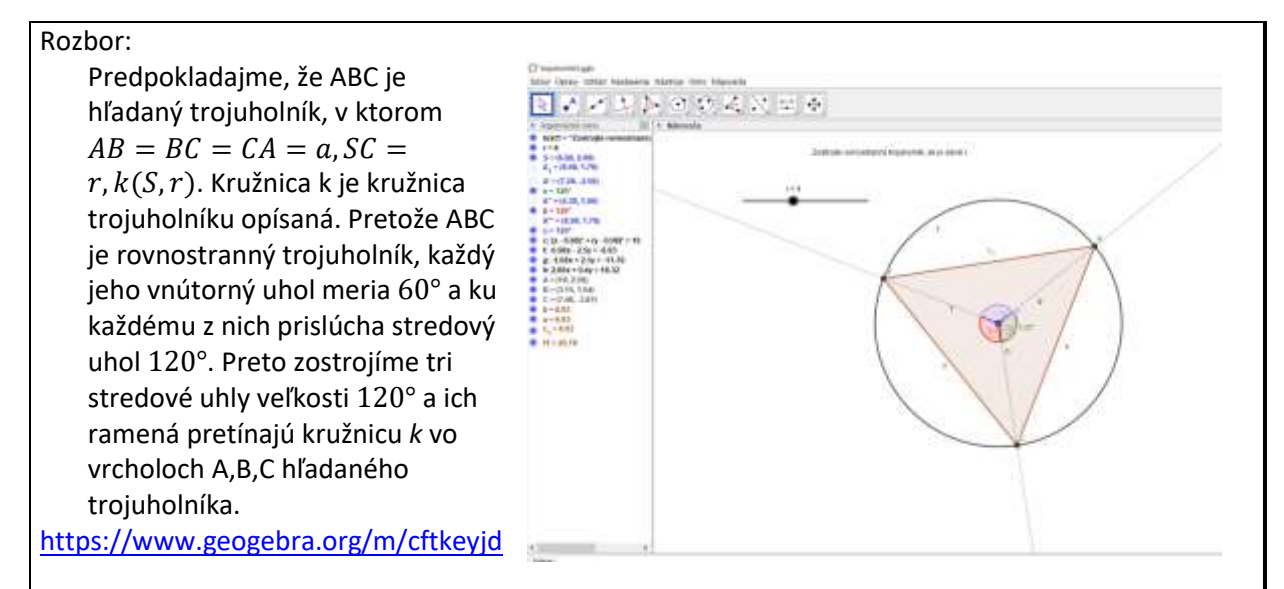

# 4. Zostrojte rovnostranný trojuholník, ak je dané $\rho$ .

Rozbor:

Nech ABC je hľadaný trojuholník, v ktorom AB = BC = CA = a,  $SP = \rho$ ,  $k(S, \rho)$  je kružnica vpísaná trojuholníku. AK zostrojíme výšky AN, BP, CM trojuholníka ABC, sú priesečníky týchto výšok s kružnicou k dotykovými bodmi sú osami príslušných vnútorných uhlov. Preto  $\ll SBM = 30^\circ, \ll SAM = 30^\circ.$ Pretože sú trojuholníky BSM a ASM

pravouhlé,  $\blacktriangleleft BSM = 60^\circ, \measuredangle ASM = 60^\circ$ . Teda bod A leží na ramene SA uhla  $\measuredangle MSA = 60^\circ$  a bod B na ramene SB uhla  $\measuredangle MSB = 60^\circ$ .

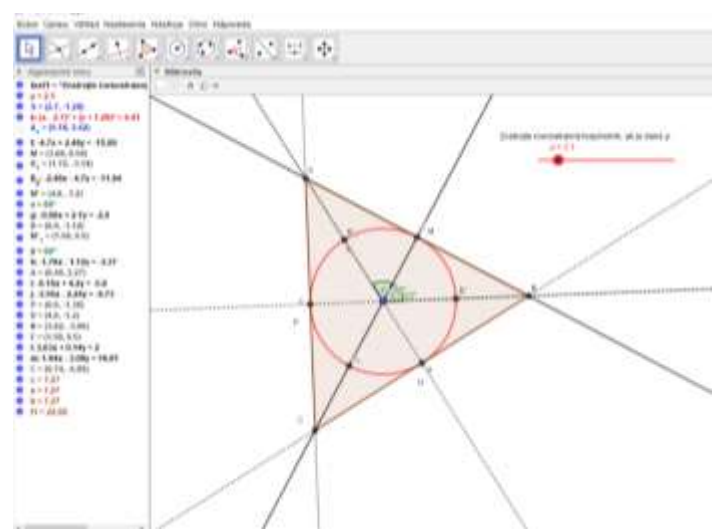

V priesečníku priamok AP a BN leží vrchol C hľadaného trojuholníka. Potom sú P, N priesečníky opačných polpriamok k polpriamkam SB a SA s kružnicou *k*. Bodmi A,B,C je trojuholník určený. https://www.geogebra.org/m/kvsfra2w

# 5. Zostrojte trojuholník ABC, ak je dané $r, \alpha, \beta$ .

Rozbor:

Nech k(S, r) je kružnica opísaná hľadanému trojuholníku ABC, v ktorom  $\measuredangle CAB = \alpha, \measuredangle ABC = \beta$ . Uhol  $\widehat{BSC}$  je stredovým uhlom k obvodovému uhlu  $\measuredangle CAB = \alpha$ . Preto uhol  $\widehat{BSC} = 2\alpha$ . Polpriamky SB a SC tvoriace ramená uhla  $\widehat{BSC}$  pretnú kružnicu k vo vrcholoch B,C trojuholníka ABC. Polpriamka

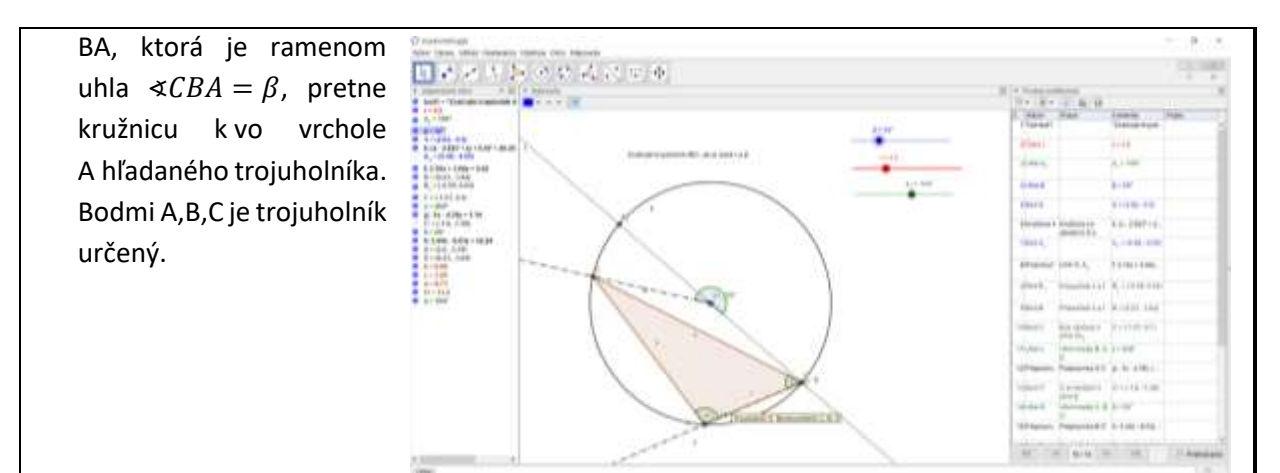

#### https://www.geogebra.org/m/j9hbpcje

# 6. Zostrojte trojuholník ABC, ak je dané $r, c, v_a$ .

Rozbor:

Nech je k(S, r) kružnica opísaná hľadanému trojuholníku ABC, v ktorom AB = c a  $AP = v_a$  je výška

na stranu BC = a. Pretože bod P, ktorý je pätou výšky na stranu BC, má od bodu A vzdialenosť  $v_a$ , leží na kružnici  $l(A, v_a)$ . Pretože ABP je pravouhlý trojuholník s pravým uhlo pri vrchole P, leží bod P podľa Talesovej vety na kružnici m(M, MA),

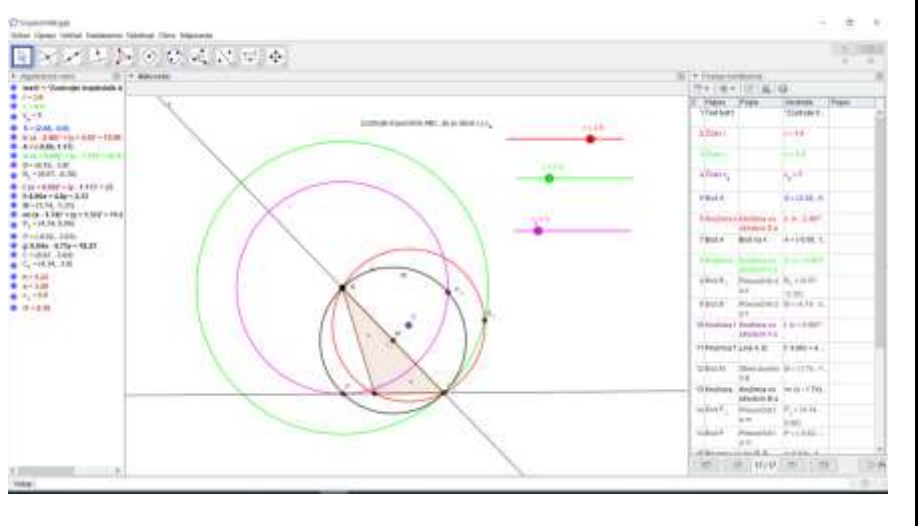

kde *M* je stred strany *AB*. Priamky *BP* pretne kružnicu *k* vo vrchole *C* hľadaného trojuholníka. <u>https://www.geogebra.org/m/btthhbaw</u>

7. Zostrojte rez kocky *ABCDEFGH* rovinou *KLM*,  $K \in BC$ ,  $L \in EF$ ,  $M \in CG$ Postup:

- Body K, M ležia v jednej rovine tvoria priamku
- Predlžíme hranu BC
- Prienik priamky KM s BC dostaneme bod N
- Body N,L ležia v jednej rovine tvoria priamku
- Priamka NL pretne kocku na hrane AB dostaneme bod O
- Zostrojíme rovnobežku s priamkou LO cez bod M
- Dostaneme bod P priesečník rovnobežky s hranou GH
- Body L, P ležia v jednej rovine tvoria priamku
- Dostaneme rez 5-uholník KMPLO

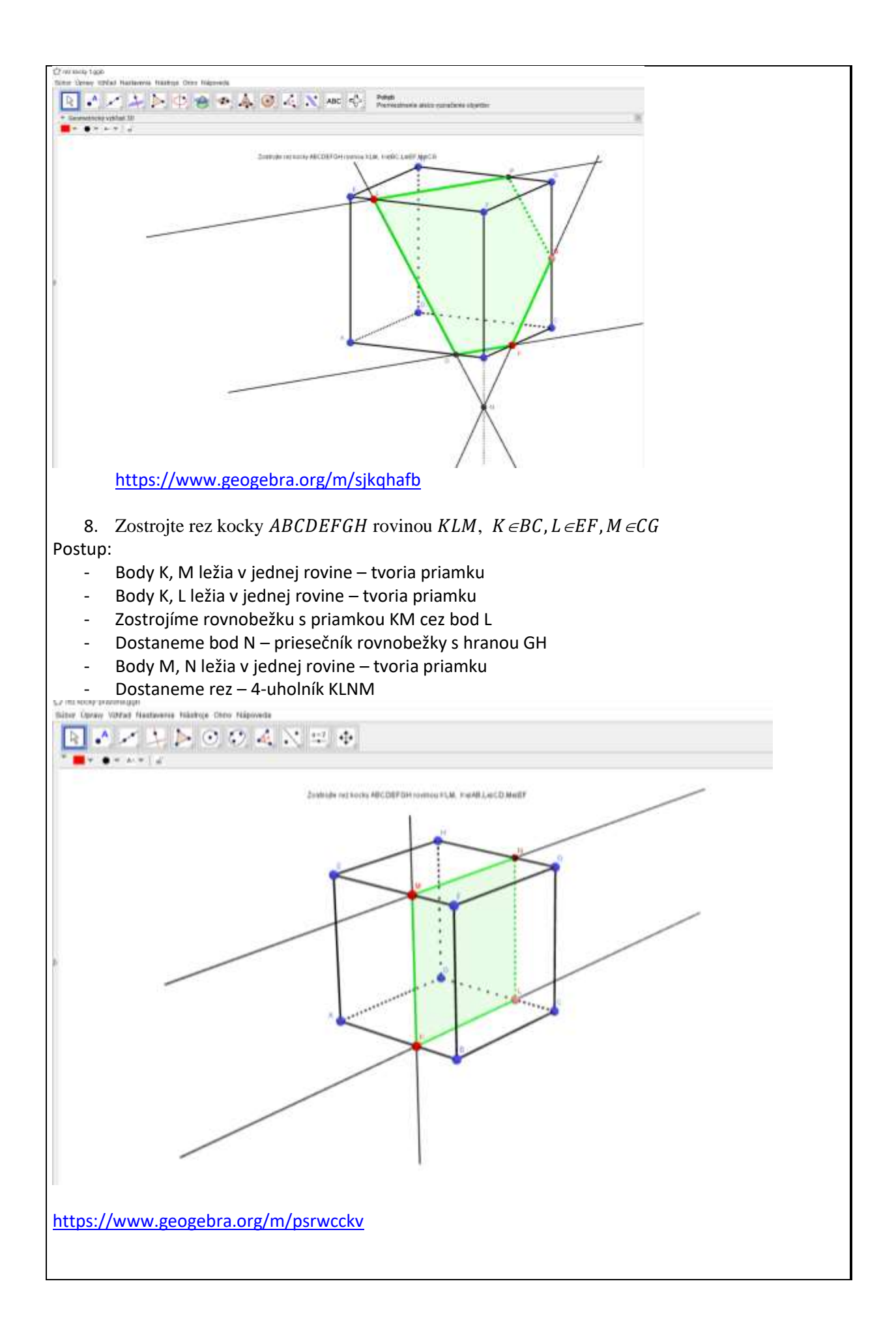

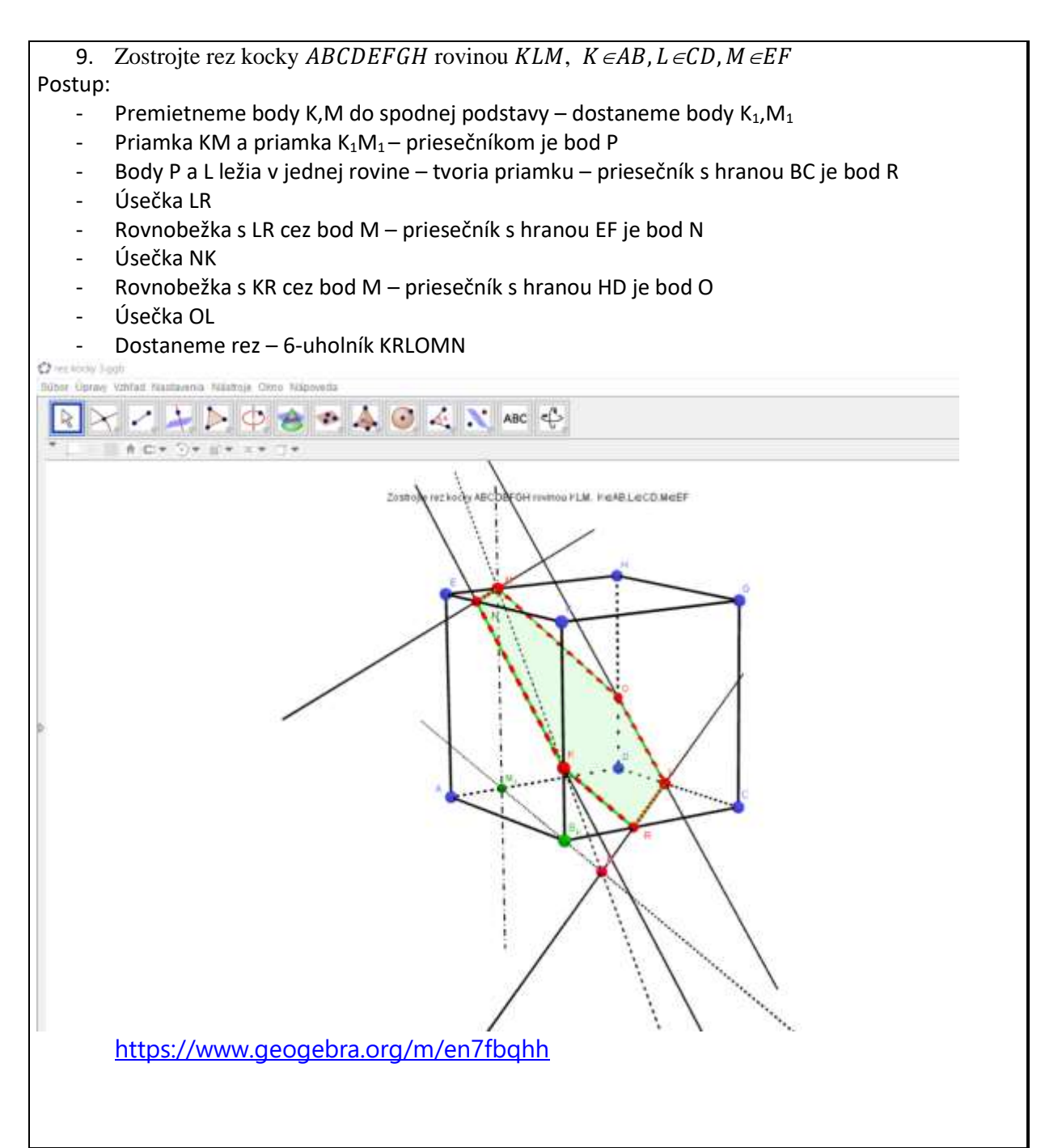

# Záver:

Využiť softvér na hodinách matematiky a názorne predviesť možnosti jeho využitia na hodinách matematiky. Namiesto rysovania do zošitov bude sa využívať technické vybavenie školy a žiaci dostanú väčšiu prax pri rysovaní v softvéri.

| 11. Vypracoval (meno, priezvisko) | Mgr. Renáta Palenčárová |
|-----------------------------------|-------------------------|
| 12. Dátum                         | 26.06.2022              |
| 13. Podpis                        |                         |
| 14. Schválil (meno, priezvisko)   |                         |
| 15. Dátum                         |                         |
| 16. Podpis                        |                         |